# **Registering for Busing**

In order to register for Busing, students have to be registered and approved in a GPPSD school, as well as being eligible for busing.

Parents will have received an email once your student registration has been approved at your school with their PowerSchool Parent Portal information. Please **check your Junk Mail Folder** if you feel you didn't receive it. The email looks like the picture to the right.

Check our Bussing Eligibility Button on our website to determine eligibility for bussing.

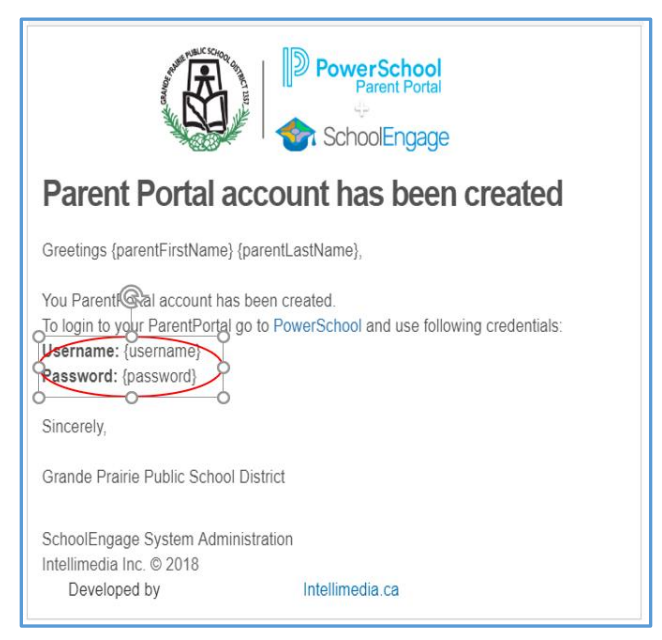

To be eligible for a bus pass a student must live within the Grande Prairie city limits and

- 1. attending Kindergarten to Grade 3 and living 1.7 km or more by the shortest route from the closest school within the attendance boundary
- 2. attending grades 4 to 12 and living 2.4 km or more by the shortest route from the closest school within the attendance boundary.

There are some exceptions to the above rules, see our Website for more information. <u>https://www.gppsd.ab.ca/transportation/eligibility</u>

Please see the following pages for instructions on how to Sign into your Parent Portal and School Engage, to submit your application for Busing.

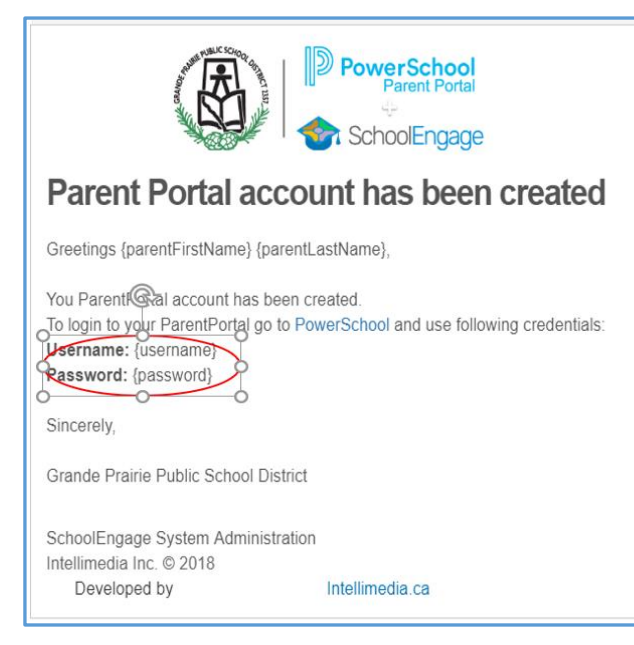

If you have never signed into your PowerSchool Parent Portal click on the link in the email, it will take you to the PowerSchool Parent Portal.

> Or click on the link on the Division website. <u>www.gppsd.ab.ca</u>

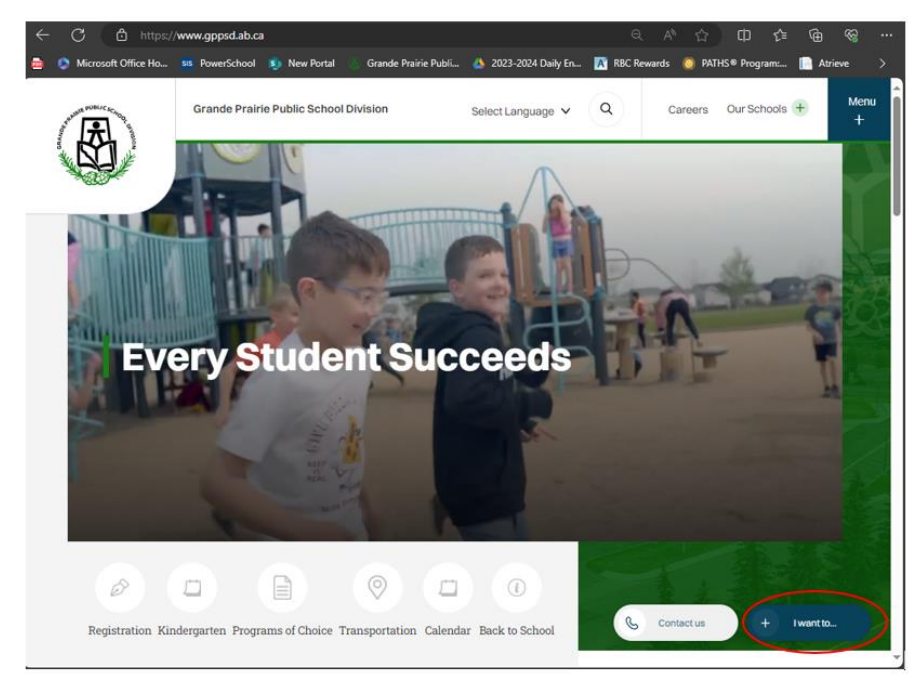

#### On the Division Website

To find the PowerSchool Parent Portal Link

Click I want to...

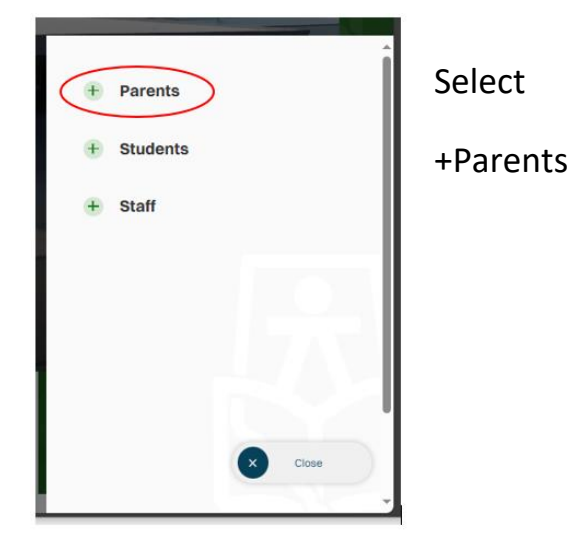

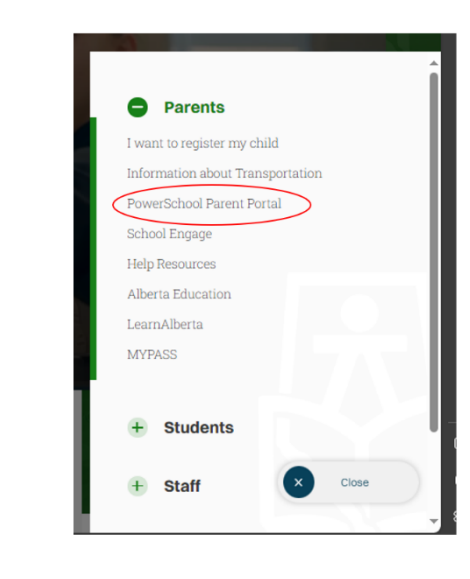

Select

**PowerSchool Parent Portal** 

If you are having trouble with your login or password, please contact the school

| PowerSchool            |                              |
|------------------------|------------------------------|
| Student and Pa         | arent Sign In                |
| Sign In Create Account | nt                           |
| Username               | I                            |
| Password               |                              |
|                        | Forgot Username or Password? |
|                        | Sign In                      |
|                        | Sign In                      |

Login with the Username and Password from the email initially sent with your to access your form to complete.

The system will ask you to reset your password, if you haven't previously signed in.

Once you sign in the PowerSchool Parent Portal Home Page will open.

| Kenda                  | <u> </u>                                                                                                    |
|------------------------|----------------------------------------------------------------------------------------------------|
| Alerting               | Ecole Montrose School Bulletin for Sunday, March 17, 2019 03/17/2019 🔤                                                                                                    |
| SwiftReach<br>SwiftK12 | New Online Registration                                                                                                    |
| Navigation             | Important Information for Online Registration                                                                                                    |
| Grade History          | New Online Registration will be available ONLY FOR NEW students for the 2019-2020 school year beginning March 19, 2019 at 8:30 AM                                                                                                    |
| Attendance<br>History  | If you have a child already attending Grande Prairie Public School District school place watch for an email from your child's school with a survey reparding re-enrollment for the 2019-2020 school year. Place see our website                      |
| Email Notification     | further information about our online registration process www.gppsd.ab.ca                                                                                                    |
| Teacher<br>Comments    | If you have students enrolled in a Grande Prairie Public School District School and they are not appearing on your Parent Portal account please email powerschooladmins@gppsd.ab.ca or contact your school to have your child added to your account. |
| School Bulletin        | String key was not found! 03/17/2019                                                                                                    |
| Balance                |                                                                                                    |
| Account<br>Preferences |                                                                                                    |
| My Schedule            |                                                                                                    |
| Test Scores            |                                                                                                    |
| Student Fees           |                                                                                                    |

Click the School Engage icon as circled in red, to take you to School Engage.

# This is the School Engage Home Page

| 🔹 SchoolEngage 🛛 🗙 🕂                                                                         | - 🗆 ×                                                                                                    |
|----------------------------------------------------------------------------------------------|----------------------------------------------------------------------------------------------------|
| ← → C △ ♠ https://gppsd.schoolengage.ca/#/home                                               | Q 🖈 😝 :                                                                                                    |
| Apps PowerSchool & Portal2 & portal2.gppsd.ab.ca 1 Microsoft Office He     SchoolEngage Home | p 🗇 SchoolEngage Train                                                                                        |
| Test Peace     Notifications     Notifications     My Calendar     Students     Add Student  | Welcome Test<br>Grande Prairie Public School District<br>Grande Prairie<br>Public School<br>District No. 2357 |
| ? Help                                                                                       | Every Student Succeeds Help?                                                                                  |
|                                                                                              |                                                                                                    |

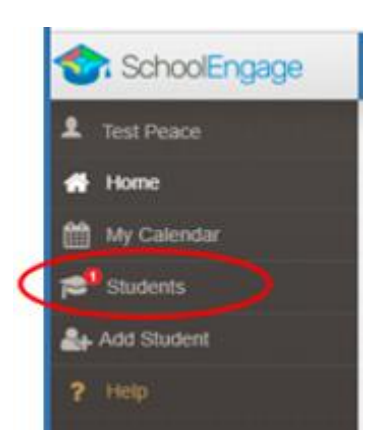

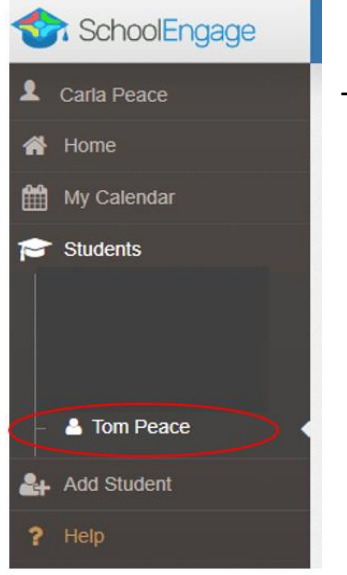

On the left Navigation Menu select Students,

This is the list of all the students attached to your account.

## **Completing a Form**

Once student is saved or selected from the student list, the system displays the Student Page where the applicable registration form can be selected and completed

| SchoolEngage                                                | om Peace     |                               |                                                                       |
|-------------------------------------------------------------|--------------|-------------------------------|-----------------------------------------------------------------------|
| L Full Screen                                               | 🖽 Actions 🕶  |                               | Forms Group By: Category = 2 - 2                                      |
| My Calendar                                                 | First Name:  | Last Name:                    | Registration                                                          |
| Students                                                    | Middle Name: | Birth Date:                   | Information optime     Transportation                                 |
| <ul> <li>– Lase Fournier</li> <li>– Lenda Frykas</li> </ul> | School:      | Alberta Student Number (ASN): | > 2023-2024 Bus Application   ) form                                  |
| A Maddox Pepper     A Tom Peace                             | None         |                               | > 1002 2028 2023-2024 Replacement Bus Pass Application   1 form + New |
| Add Student                                                 |              |                               | > 2024-2025 Bus Application Opens: 03/11/2024 08:30 AM                |
| ? Help                                                      |              |                               | 2022-2025 2024-2025 Replacement Bus Pass Application     New          |
|                                                             |              |                               | > Programs of Choice                                                  |
|                                                             |              |                               |                                                                       |

## Select the Bus Application (for the correct school year).

Click on the Bus Application, to complete the form click on New.

Once *New* is clicked, the Bus Application will appear and can be filled out. Following are the options and considerations when completing a form:

- Mandatory fields are bordered in red. You will not be permitted to progress to the next page until they are completed.
  - If a mandatory field is missed, a warning pop up will appear.

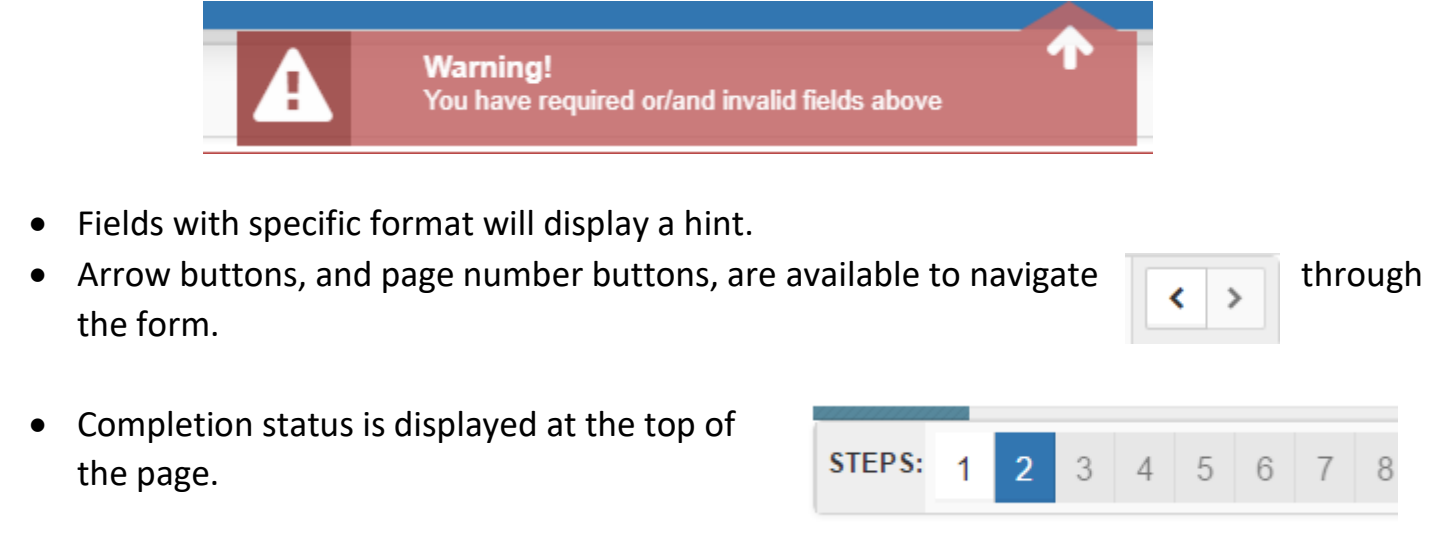

• To save page click on Save located at the top of the page. Data is also automatically saved as each step is completed. A form can be started and completed later.

# **Entering Information**

- Some fields have a specific format such as phone numbers etc. 403-555-5555 and postal codes must have Capitals and #'s T8V4R5, no space
- There is an X on the right side of any box –If you have made a mistake in a field, you can click on the X to clear it and then continue.
- To go back to the previous screen, you can use the page numbers at the top, but only if you have completed the mandatory information on the screen that you are currently on.
- Make sure to Save at any time, you can also leave the Application and come back at any time.
- When the registration is submitted you will receive an email confirming that it was submitted.

#### **Completing the Bus Application Form**

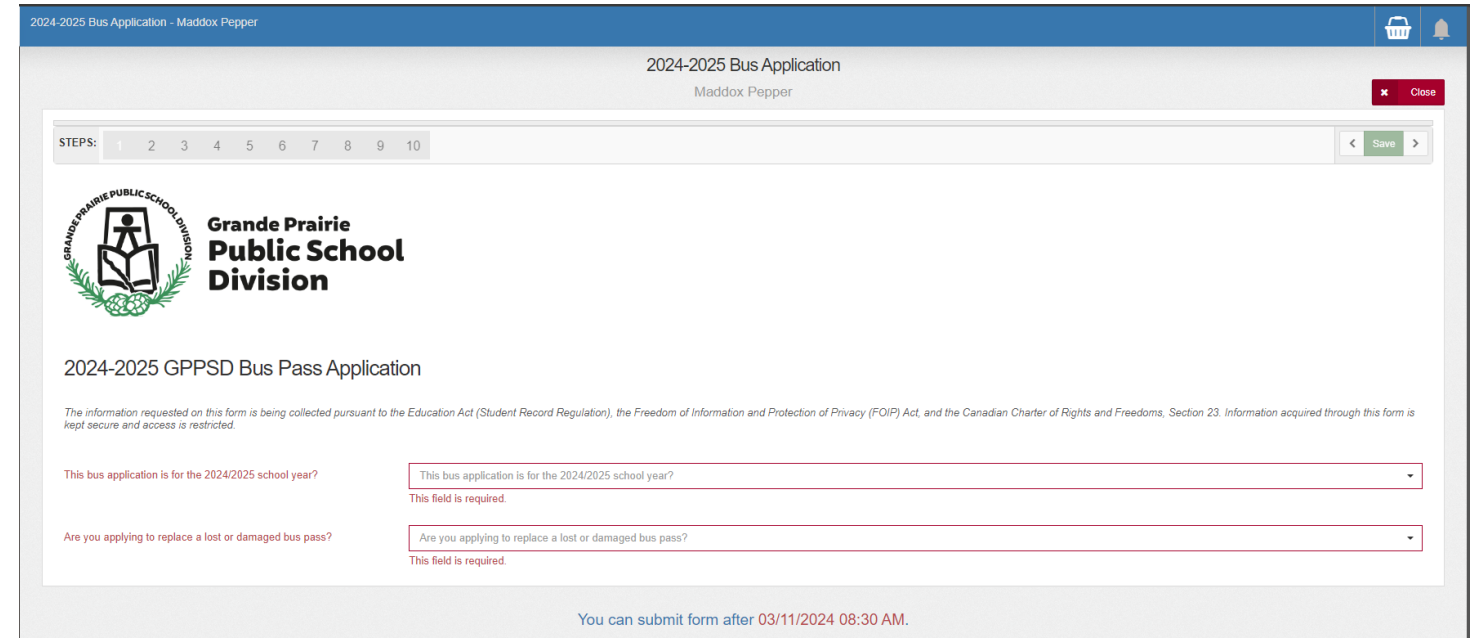

The first page will ensure you are applying for the correct year of Busing.

Replacement bus pass applications will be completed through a different Application Form within your School Engage account. If you get this pop up message please click "Return to this Form" and Answer "No" to the question "Are you applying to replace a lost or damaged bus pass?"

| A You do not need to complete a new bus application   |                                                                                                    |                     |                |  |
|-------------------------------------------------------|----------------------------------------------------------------------------------------------------|---------------------|----------------|--|
| Please use the<br>Form <sup>*</sup> , otherwise, clic | Please use the Replacement Bus Pass Application Form to replace your bus pass. If you would like to change your answer, click "Return to this Form", otherwise, click "Exit this Form" and complete the appropriate form. |                     |                |  |
|                                                       |                                                                                                    | Return to this Form | Exit this Form |  |

The next screen outlines the Bus Pass Eligibility, Busing for Non-Eligible Students, Bus Safety Rules and Other Details. You must click the box that indicates you have read and agree to the Bus Service Rules.

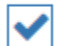

I have read and agree to the above bus service rules

#### **Student Information**

| STEPS: 1 2 3 4 5 6      | 7 8        |
|-------------------------|------------|
| Student Information     |            |
| Last Name<br>First Name |            |
| Gender                  | Female     |
| Birth Date              | 08/02/2006 |

Student Information will prepopulate from PowerSchool

#### Siblings on the bus

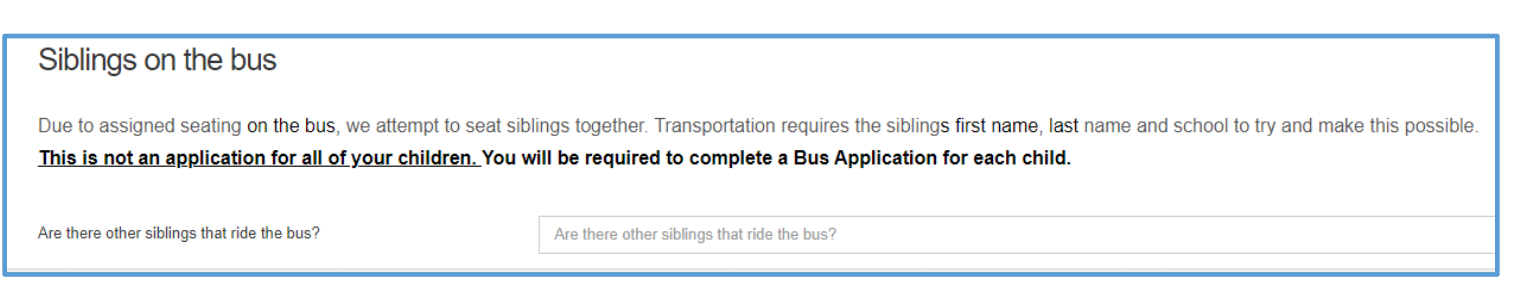

If any siblings ride the bus or another bus, please enter the information once you click the box.

| Sibling #1                      |                                 |
|---------------------------------|---------------------------------|
| Sibling #1 First Name Last Name | Sibling #1 First Name Last Name |
| Sibling #1 School               | Sibling #1 School               |

## **Current Address Information**

| <b>STEPS:</b> 1 2 3 4 5 6                                | 7 8                                                                                 | Your current address information pulls from |
|----------------------------------------------------------|-------------------------------------------------------------------------------------|---------------------------------------------|
| Current Address                                          |                                                                                     | PowerSchool.                                |
| Mailing Address                                          | 10203 124A Ave                                                                      | Please answer the question                  |
| City                                                     | Grande Prairie                                                                      | "Is the above address                       |
| Province                                                 | Alberta                                                                             | information current and                     |
| Postal Code                                              | T8V 6J2                                                                             | correct?"                                   |
| Is the above address information is current and correct? | Is the above address information is current and correct?<br>This field is required. | If "Yes" the form will let you continue.    |

If the information is incorrect and needs to be updated, the pop up box below will appear.

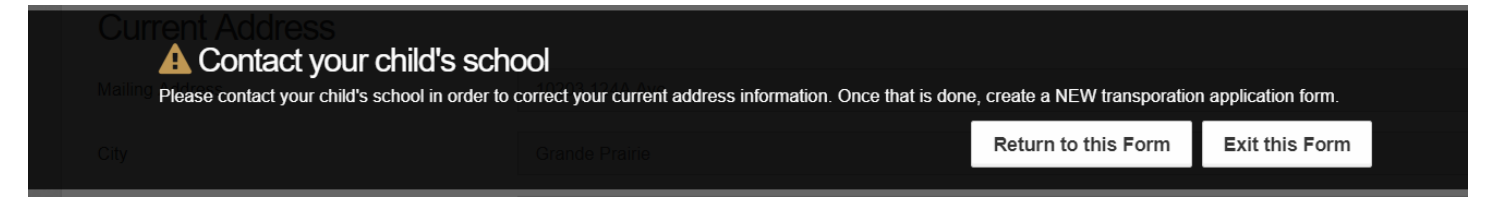

You will need to contact the school, revise your address and complete the form once the address has been updated at the school.

#### **School Information**

| STEPS: 1 2 3 4 5 6 7 8 9                                                                         | 10                               | School Information will<br>prepopulate from<br>PowerSchool |
|--------------------------------------------------------------------------------------------------|----------------------------------|------------------------------------------------------------|
| School<br>Grade                                                                                  | Ecole Montrose School<br>Grade 5 | If your child is in a program at their school, select the  |
| Program<br>Are the above school and grade information correct for the 2024-<br>2025 school voor2 | French Immersion yes             | Program                                                    |

# **Contact Information**

| Contact Information                                       |                                                           | Ensure the phone information is correct. |
|-----------------------------------------------------------|-----------------------------------------------------------|------------------------------------------|
| Home Phone                                                | Home Phone                                                |                                          |
|                                                           | This field is required.                                   |                                          |
| Alternate Phone                                           | Alternate Phone                                           |                                          |
| Alternate Phone Description (Eg. Grandparents/Babysitter) | Alternate Phone Description (Eg. Grandparents/Babysitter) |                                          |
| I need to change the Home Phone contact information       |                                                           |                                          |

# **Busing Information**

| My child will be riding the bus regularly | yes                                                                                                    |                         |                         | ×- |
|-------------------------------------------|----------------------------------------------------------------------------------------------------|-------------------------|-------------------------|----|
| Do you require busing to school?          | yes                                                                                                    |                         |                         | ×- |
| Pick-up address in the morning            | Pick-up Address                                                                                                    | Pick-Up City            | Pick-up Province        |    |
|                                           | This field is required.                                                                                                    | This field is required. | This field is required. | -  |
| Do you require busing home after school?  | yes                                                                                                    |                         |                         | ×- |
| Drop off address after school             | Drop-off Address                                                                                                    | Drop-Off City           | Drop-off Province       |    |
|                                           | This field is required.                                                                                                    | This field is required. | This field is required. | -  |
|                                           | Pick-up and drop off addresses should be the same as the student's registered residential address. If another address is required I understand that it is contingent on First Student Canada having room on the bus<br>for that route. I also understand that First Student will not change their routes to accommodate non-residential bus requests.<br>This field is required. |                         |                         |    |

Answer all the questions in this section

The form will ask you to confirm the Busing to school address pick up from and drop off to

# Potential Payments

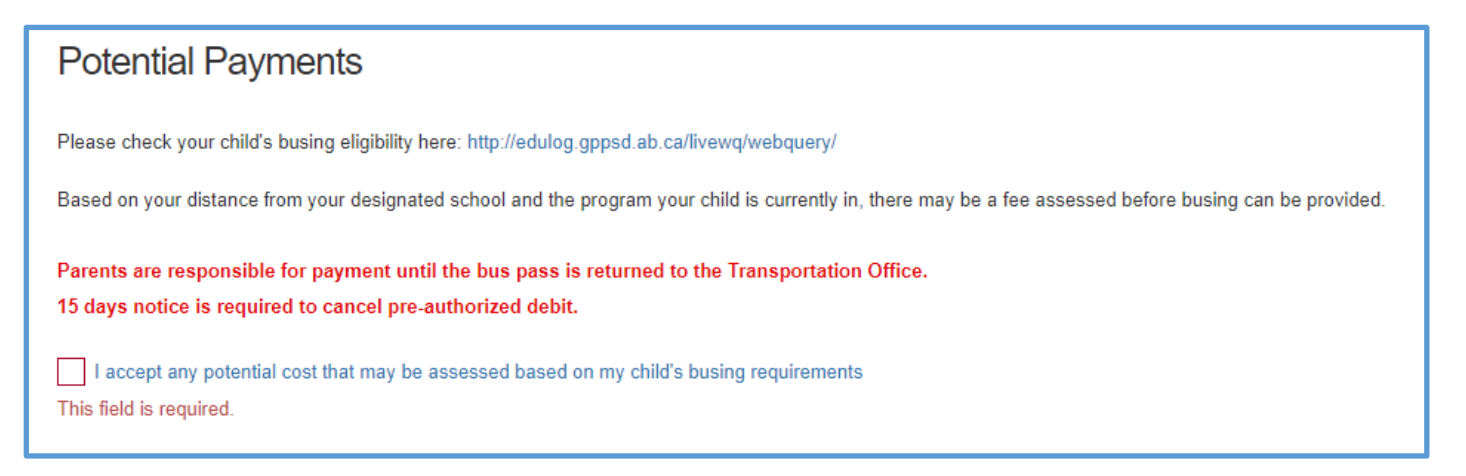

Some busing is not available for free, parents may choose to pay to have their child ride the bus if a route is available. The Transportation will contact you if this is the case and payment will be required prior to a bus pass being available to the student.

#### **Complete the Declaration**

The processing of the bus pass application may take up to 10 working days, except at the start of the school year. If you have applied after the June 30 application deadline, your application will be processed in the order that it is received. The parent/guardian is responsible for the transportation of the student until they receive their bus pass from the school.

For information about bus pass eligibility, contact GPPSD Transportation Coordinator Connie Hartel at 780-539-7419.